## **RESET PASSWORD**

|                                                                                                | Comitato Lombardia                                  | Ĵħŋ"                                                                                      |
|------------------------------------------------------------------------------------------------|-----------------------------------------------------|-------------------------------------------------------------------------------------------|
|                                                                                                | Matricola                                           |                                                                                           |
|                                                                                                | Password                                            |                                                                                           |
|                                                                                                | Login                                               |                                                                                           |
| Questo sito fa solo uso di cookie tecnici per permettere la navigazione                        | e il funzionamento del servizio. Pertanto non ve    | vengono utilizzati per scopi ulteriori come la profilazione degli utenti per la creazione |
| di specifici messaggi pubblicitari. Proseguendo nella navigazione si ac<br>Nascondi messaggio. | cetta l'uso dei cookie; in caso contrario è possibi | ibile abbandonare il sito.                                                                |
|                                                                                                |                                                     |                                                                                           |
|                                                                                                |                                                     |                                                                                           |
|                                                                                                |                                                     |                                                                                           |
|                                                                                                |                                                     |                                                                                           |
| http://www.camitatoroging.clambardiait/#                                                       |                                                     |                                                                                           |

Cliccare sull'ingranaggio a destra del nome del comitato per visualizzare il menu.

|                                                            | Comitato Lombardia |                 | ¢ |  |  |
|------------------------------------------------------------|--------------------|-----------------|---|--|--|
|                                                            |                    | Login           |   |  |  |
|                                                            | Matricola          | Assistenza      |   |  |  |
|                                                            | Password           | Reset pasyword  |   |  |  |
|                                                            | Log                | Cambia comitato |   |  |  |
| Nascondi messaggio.                                        | ,,                 |                 |   |  |  |
|                                                            |                    |                 |   |  |  |
|                                                            |                    |                 |   |  |  |
|                                                            |                    |                 |   |  |  |
|                                                            |                    |                 |   |  |  |
|                                                            |                    |                 |   |  |  |
|                                                            |                    |                 |   |  |  |
| https://www.comitatoregionalelombardia.it/#/reset_password |                    |                 |   |  |  |

Selezionare lq voce "Reset password".

|                                                                                                    | Comitato Lombardia | • |  |  |  |
|----------------------------------------------------------------------------------------------------|--------------------|---|--|--|--|
|                                                                                                    | Matricola          | ) |  |  |  |
|                                                                                                    | E-mail             |   |  |  |  |
|                                                                                                    | Nome               |   |  |  |  |
|                                                                                                    | Cognome            |   |  |  |  |
|                                                                                                    | Reset Password     |   |  |  |  |
|                                                                                                    |                    |   |  |  |  |
| Questo sito ta solo uso di cookie tecnici per permettere la navigazione e il funzionamento dei servizio. Pertanto non vengono utilizzati per scopi utteriori come la profilazione degli utenti per la creazione<br>di specifici messaggi pubblicitari. Proseguendo nella navigazione si accetta l'uso dei cookie; in caso contrario è possibile abbandonare il sito.<br>Nascondi messaggio |                    |   |  |  |  |
|                                                                                                    |                    |   |  |  |  |
|                                                                                                    |                    |   |  |  |  |

Compilare tutti i campi richiesti, cliccare sul pulsante "Reset Password" se i dati inseriti sono esatti verrà inviato una email all'indirizzo email registrato nel portale.